## secBDMS Access ticket

Banner for Document Management, uses the SunGard tool, BDMS

There is a new Access Form to allow users to request access to this tool. There are 2 steps to the setup process:

- The user will need to be set up in the BDMS application (done by DBS)
- Put user in the AD group that will allow them to RDP to the BDMS terminal server.

The AD group is called **<u>SEC\_ADM\_BDMSts\_PROD</u>**. The group is currently located in InfrastructureSystems\HelpDesk\_Groups\BDMS in Active Directory.

 $\sim \sim \sim \sim$ 

\* Confirm that the ticket is for BDMS (not banner or something else).

\* In Remedy, open the Access Request console, click binoculars, search for the ACC ticket. Verify that it has status = CAP reviewed; State = User Verified.

 $\sim \sim \sim \sim$ 

If QA/Pre-Prod is checked, user must be added to the AD group <u>SEC\_ADM\_BDMSts\_DEV</u>. The group is currently located in InfrastructureSystems\HelpDesk\_Groups\BDMS in Active Directory.

| BDMS                                                                                  |                                                                                                    |       |
|---------------------------------------------------------------------------------------|----------------------------------------------------------------------------------------------------|-------|
| Please indicate what the user needs to d<br>require, enter their name under General I | using the BDMS system that is the basis for this request: If there is an existing user who currently has the access<br>ormation: | s you |
| Needs BDMS access                                                                     |                                                                                                    |       |
| Action<br>CREATE                                                                      | Environment Please Specify Other                                                                                                 |       |
| Dept<br>Undergraduate Admission Office                                                | Group (Select one BDMS Security Group from the menu)                                                                             | •     |
|                                                                                       |                                                                                                    |       |

In the notes field, please add:

added USERNAME to the group SEC\_ADM\_BDMSts\_PROD (and or \_DEV) located in InfrastructureSystems\HelpDesk\_Groups\BDMS

added USERNAME to the group SEC\_ADM\_BDMSts\_PROD located in InfrastructureSystems\HelpDesk\_Groups\BDMS

Inside of the Access ticket, click the "Complete" check box to finalize this request.